## MacOS X 10.7(and higher) Eduroam Installation Setup

1-) To check the version of your MacOS operating system, click on "**About This Mac**" in the "**Apple Menu**" in the top left corner and check the version.

If your version is **10.7 and above**, follow the steps below. **If not**, look at the other guides.

| Preview File                            | Edit | View | Go  | Tools                  | Bookmarks                             | Window         | Н |
|-----------------------------------------|------|------|-----|------------------------|---------------------------------------|----------------|---|
| About This Mac                          | 2    |      | 0.0 | At                     | pout This Mac                         |                |   |
| Software Update<br>App Store            |      |      |     |                        | 2                                     |                |   |
| System Preferences.<br>Dock<br>Location |      | *    |     |                        | $\bigcirc$                            |                |   |
| Recent Items                            |      | •    |     | Ma                     | ac OS X                               |                |   |
| Force Quit Preview                      | 107  | # D  |     | Ve                     | ersion 10.7.5                         |                |   |
| Sleep<br>Restart<br>Shut Down           |      |      | P   | rocessor               | 2.4 GHz Intel Co<br>4 GB 1333 MHz I   | re i5<br>DDR3  |   |
| Log Out macpro                          | Û    | жQ   |     |                        | More Info                             |                |   |
| 📄 Untitled 🛠                            |      | E    | Al  | TM and ©<br>Rights Res | 1983-2012 Apple<br>erved. License Agr | Inc.<br>eement |   |

2-) Download the profile file for MacOS from <a href="http://eduroam.boun.edu.tr/Apple/lion-eduroam.zip">http://eduroam.boun.edu.tr/Apple/lion-eduroam.zip</a>.

Run macos.mobileconfig file in the .zip file to load the profile file.

## Click on **Continue** button.

| 000                                          | Profiles                                                                           |
|----------------------------------------------|------------------------------------------------------------------------------------|
| Show All                                     | Q                                                                                  |
| Install "boun edu<br>This profile will confi | roam"?<br>gure your Mac for the following: Passcode Policy and Wi-Fi Network.<br>7 |
| Show Profile                                 | Cancel Continue                                                                    |
| No profiles installed                        | Configuration profiles specify user and system settings for this computer.         |
| + -                                          | (?)                                                                                |

## **3-)** Click on **Continue** button again.

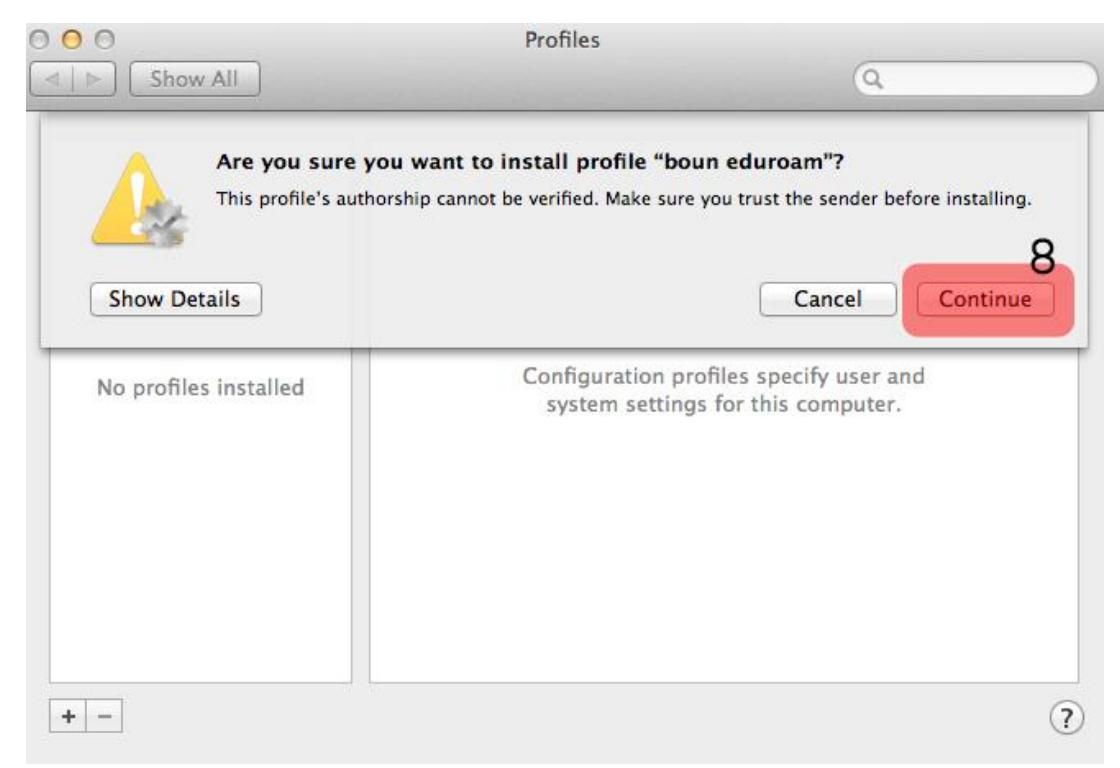

## 4-) Enter your details;

Username: BOUN Your e-mail account.

Password: Your password belongs to your e-mail account.

Click on Install button.

| 0                                | Profiles                        |          |
|----------------------------------|---------------------------------|----------|
| ▶ Show All                       |                                 | Q        |
| Enter settings fo<br>Step 1 of 1 | r "boun eduroam":               |          |
| Enter settings f                 | or the Wi-Fi network "eduroam": |          |
| Username:                        | username@boun.edu.tr            | 9        |
| Password:                        |                                 | 10       |
|                                  |                                 |          |
|                                  |                                 |          |
|                                  |                                 |          |
|                                  |                                 |          |
|                                  |                                 |          |
|                                  |                                 |          |
| Cancel                           |                                 | Previous |
|                                  |                                 |          |

5-) On the Wi-Fi menu, click on eduroam.

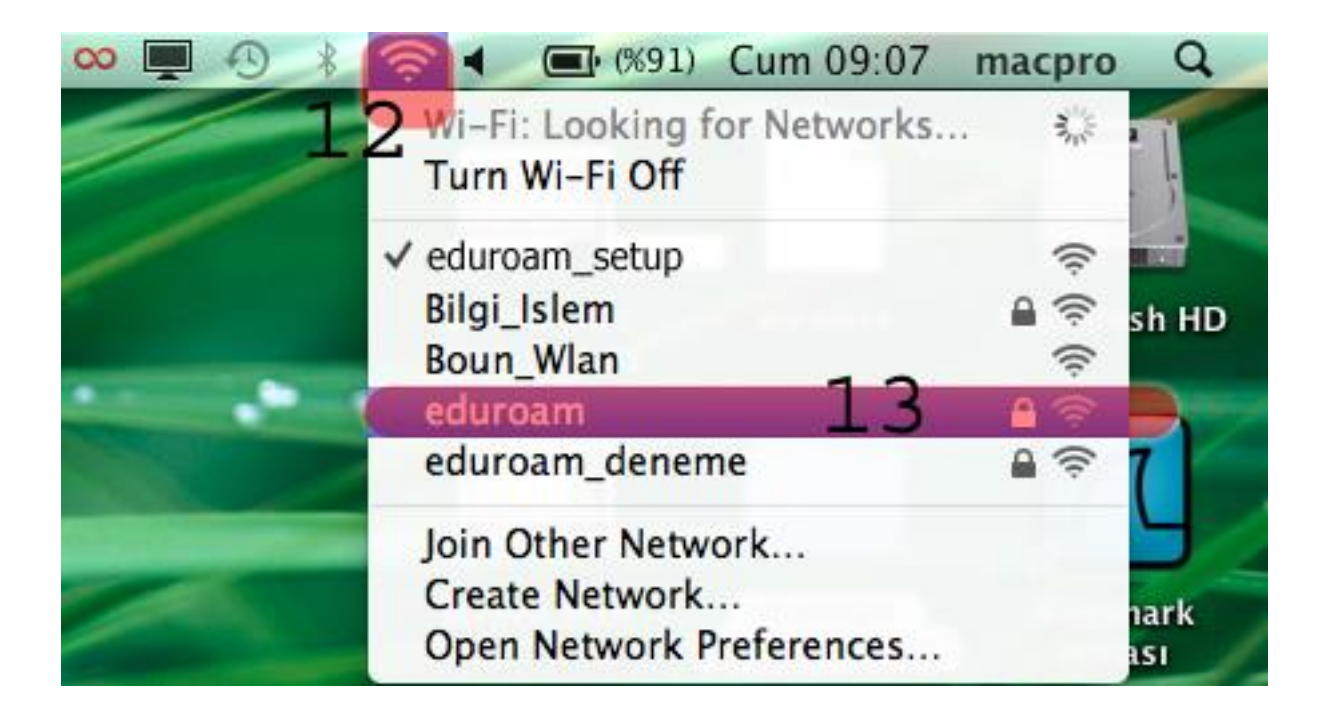